## **Direct Delivery via Catalog**

Order Managers will use this procedure to request Direct Delivery via the WBSCM Catalog.

| 1  | Direct Delivery<br>via Catalog                                                |                                                                                                 |                                                                                                    |  |
|----|-------------------------------------------------------------------------------|-------------------------------------------------------------------------------------------------|----------------------------------------------------------------------------------------------------|--|
|    | Step 1                                                                        | In WBSCM, select "Operations"                                                                   | tab                                                                                                    |  |
|    | Step 2                                                                        | In Navigation Panel, select "Ord                                                                | er Management"                                                                                               |  |
|    | Step 3                                                                        | Click "Domestic Order Entry"                                                                    |                                                                                                    |  |
|    | Step 4 In "Product Catalog" panel, click "NSLP"                               |                                                                                                 | ck " <b>NSLP"</b>                                                                                            |  |
|    | Step 5                                                                        | Click on "Direct Delivery"                                                                      |                                                                                                    |  |
|    | Step 6                                                                        | Select the desired material group. (e.g. Meat, Poultry, etc.)                                   |                                                                                                    |  |
|    | Step 7                                                                        | A. Click on "Entitlement"                                                                       | <ul> <li>B. During bonus periods, select</li> <li>"Bonus" if using bonus is desired and available</li> </ul> |  |
|    | Step 8                                                                        | Review unit of measure and material description to request accurate quantities                  |                                                                                                    |  |
|    | Step 9                                                                        | Click shopping cart icon for desired line item                                                  |                                                                                                    |  |
| \$ | Step 10                                                                       | Review available <b>"Delivery Date"</b> , <b>"Order By Date"</b> , and <b>"Quantity"</b> fields |                                                                                                    |  |
| 4  | Step 11 Enter desired quantity in the 'Quantity' column for selected de dates |                                                                                                 | antity" column for selected delivery                                                                         |  |
| \$ | Step 12                                                                       | Click "Move to Cart" once all material quantities have been entered                             |                                                                                                    |  |
|    | Step 13                                                                       | Repeat Steps 6-12 to add more materials                                                         |                                                                                                    |  |
| 5  | Step 14                                                                       | At the top of screen, click "View                                                               | Cart"                                                                                                    |  |

# Proceed to Table 2 when you are ready to assign your Deliver to

## **Direct Delivery via Catalog**

Order Managers will use this procedure to request Direct Delivery via WBSCM Catalog.

| 2   | Assign Deliver-To<br>and Change to DRAFT status |                                                                                                    |  |
|-----|-------------------------------------------------|----------------------------------------------------------------------------------------------------|--|
|     | Step 1                                          | Enter reference and description in "Your Reference" and "Your Description" if desired                                                                                                    |  |
|     | Step 2                                          | <ul> <li>Assign <u>same</u> Deliver-To to all line items:</li> <li>a) Click checkbox in "Deliver-To Selection" row header.</li> <li>b) Under "Default Delivery Settings" select Ship-To from "Deliver To" dropdown</li> <li>c) Click "Update" to save</li> </ul> |  |
| - 1 | Step 3                                          | Change Status to "DRAFT" status                                                                                                    |  |
|     | Step 4                                          | Click " <b>Update</b> " to save                                                                                                    |  |
|     | Step 4                                          | Click "Order" to save your request until you have reviewed your order and are ready to finalize                                                                                                    |  |
|     | Step 5                                          | Click "OK" when pop-up box appears to complete transaction                                                                                                    |  |
|     | Step 6                                          | Click "Print" to print which will allow for changes to be noted                                                                                                    |  |
|     |                                                 |                                                                                                    |  |

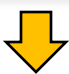

For RAs with Multiple Ship-to (Deliver-To) Locations: Repeat steps in Tables 1 and 2 to

create and submit a <u>separate</u> request for <u>each location</u>.

### ₽

#### **Proceed to Chart 3 for Submission**

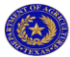

### **Direct Delivery via Catalog**

Order Managers will use this procedure to request Direct Delivery via WBSCM Catalog.

| 3       | Change Status to <i>Submit for Approval</i><br>and Request <i>Submission</i>                                                                                                    |
|---------|----------------------------------------------------------------------------------------------------|
| Step 1  | In WBSCM, select "Operations" tab                                                                                                    |
| Step 2  | In Navigation Panel, select "Order Management"                                                                                                    |
| Step 3  | Click "Domestic Order Entry"                                                                                                    |
| Step 4  | At the top of the "Product Catalog" panel, click "MY Transactions"                                                                                                    |
| Step 5  | On the <b>Transaction Screen</b> change the following information:<br>a) Change <i>status</i> to " <b>ANY</b> "<br>b) Change <i>creation date</i> to " <b>Last 12 months</b> "<br>c) Then click " <b>GO</b> "                                   |
| Step 6  | A list of Transactions will appear you will select the one you were<br>working on based off your <b>Order Date</b> and <b>Transaction Number</b><br>a) Click on the " <b>Transaction Number</b> " you would like to open                        |
| Step 7  | Your transaction will appear, and you can make any edits to the<br>following areas at this time:<br>a) Status = This must be completed (Step 8)<br>b) Deliver to = Only if changes are necessary<br>c) Quantity = Only if changes are necessary |
| Step 8  | Under the Status column change Status to "Ready for Approval" status                                                                                                    |
| Step 9  | Click "Update" to save changes                                                                                                    |
| Step 10 | Click <b>"SAVE"</b> when you are ready to submit your requisition for approval                                                                                                    |
| Step 11 | Click "OK" when pop-up box appears to complete transaction                                                                                                    |
| Step 12 | Click " <b>Print</b> " to print or save confirmation of receipt as PDF for your rec<br>ords                                                                                                    |

**Request Complete!** 

 $\overline{}$ 

For RAs with Multiple Ship-to (Deliver-To) Locations: Repeat steps in Tables 1 through 3 to create and submit a <u>separate</u> request for <u>each location</u>.